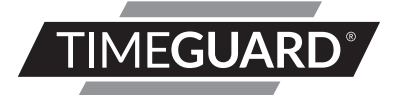

# Tuya Smart Wi-Fi PIR With Direct / Indirect Switching

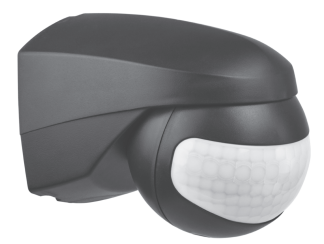

#### Model WFPIRB - Black

#### Model WFPIRWH - White

# 1. General Information

These instructions should be read carefully and retained for further reference and maintenance.

**Note:** Timeguard reserve the right to alter these instructions at any time. Up to date instructions will always be available for download at www.timeguard.com

# 2. Safety

- Before installation or maintenance, ensure the mains supply to the Wi-Fi PIR is switched off and the circuit supply fuses are removed or the circuit breaker turned off.
- It is recommended that a qualified electrician is consulted or used for the installation of this Wi-Fi PIR and install in accordance with the current IEE wiring and Building Regulations.
- Check that the total load on the circuit including when this Wi-Fi PIR is fitted does not exceed the rating of the circuit cable, fuse or circuit breaker.
- To clean use a clean dry cloth only. Do not use liquid cleaners.

# 3. Technical Specifications

- Mains Suppply: 220-240V AC 50Hz
  Class Protection: Class II
  IP Rating: IP55
  Operating Temperature: 0° to 40°C
  Wi-Fi Specification: 2.4GHz b/g/n only
- Frequency Range: 2.412 2.484 GHz

- Contact Type:
- PIR Switching Capacity:
- PIR Detection Range:
- Dectection Angle:
- Time ON Adjustment:
- (LUX) level adjustment:
- Manual Override:
- Pan & Tilt Function:
- Construction:
- Dimensions (H x W x D): 100mm x 79mm x 88mm

Normally Open, micro disconnection 1000W Incandescent 500W Fluorescent 250W LED

Up to 12m at a 2.5m mounting height (adjustable)

140° (Fixed)

30 seconds - 30 minutes

10 - 2000

Yes (App Based)

160° Pan / 50° Tilt

Polycarbonate

#### 4. Operating Modes

Switch: Switches relay ON / OFF as required. Learn: Sets the current lux setting of installation area. Lux Mode: Disables / enables the photocell depending on the toggle position status on the app. Time Setting: Adjusts the time delay of the PIR. Lux Setting: Adjusts the lux setting of the PIR. Auto: Presence detection mode. Semi-Auto: Absence detection mode. Test: Puts the device in test mode (will trigger day/night for 3 seconds when performing a walk test).

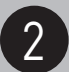

### 5. System Requirements

• Smartphone/Tablet with at least iOS 9.0 or Android 6.0. Minimum software version requirements will be subject to App updates from Tuya Inc. and not Timeguard.

- WLAN-enabled router: 2.4GHz (Separate Band)
- Tuya Smart App

#### 6. Selecting a location

• The PIR has a number of detection zones at various horizontal and vertical angles as shown below.

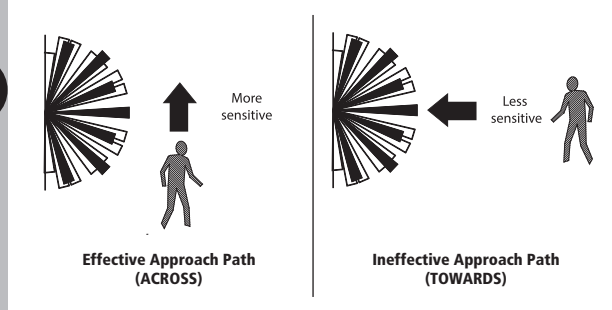

 A moving human body or object needs to cross one of these zones to activate the sensor. The optimum height for this is between 1.5m - 2m mouting height. Careful positioning of the PIR is required to ensure the best performance from the PIR and the appointed approach path.

- Avoid positioning the PIR near any sources of heat in and around the detection area such as extractor fans, tumble dryers or boiler exhausts etc. This would also include other light sources such as secuirty lights.
- Reflective surfaces (i.e. pools of water, white painted walls, overhanging branches and other types of foliage) may cause false activation under heightened weather conditions.
- During extreme weather conditions the PIR may exhibit unusual behaviour. Once normal weather resumes, the PIR will carry out normal operations.

#### 7. Installation

- Ensure the mains supply is switched off and the circuit supply fuses are removed or the circuit breaker turned off.
- An isolating switch should be installed to enable the power to be switched ON and OFF to the luminaire. This allows the unit to be easily switched OFF for maintenance purposes.

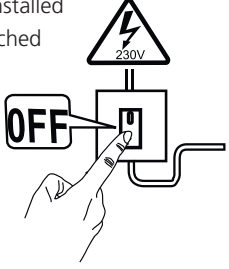

- Remove the wall plate from the PIR sensor as shown on the diagram.
- Using the wall plate as a template mark the position of the fitting holes. Drill the holes.
   Then, insert the rawl plugs into the holes.
- Pass the supply cable through the cable entry point on the wall plate, ensuring the grommet(s) is used to maintain the IP rating of the PIR sensor.

- Fix the wall plate to the wall. Take care not to over-tighten the screws to prevent damage to the wall plate. If using a power screwdriver, use the lowest torque setting.
- Terminate the cable into the terminal block ensuring correct polarity is observed and that all bare conductors are sleeved see section 8 ( Connection Diagram).

### 8. Connection Diagram

Connect the mains supply cable to the terminal block on the back plate as follows (see connection below).

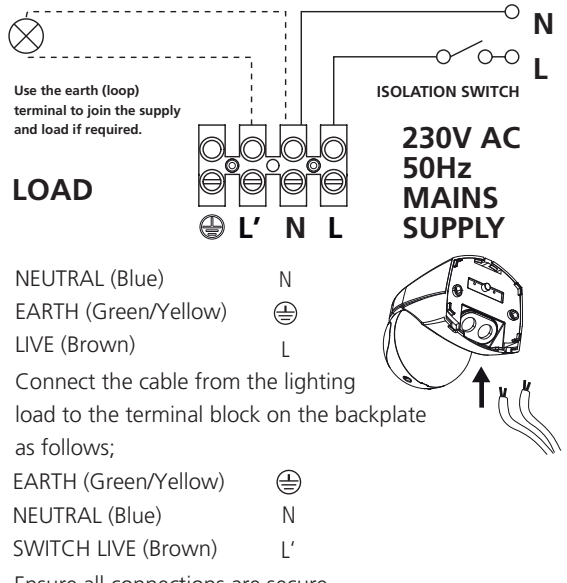

Ensure all connections are secure.

Line the unit up with the wall plate, apply pressure to both sides of the unit until all catches click into place to ensure a weatherproof seal.

### 9. Commisioning and Operation

• Restore the power from the mains supply breaker or isolating switch and test for the correct operation.

#### Walk Test Procedure

# Important Note: Skip to Section 10, (Pairing Your Device) if you wish to set the lux and timeout parameters via the Tuya Smart app.

- Once the PIR's pan and tilt angles have been set, adjust the time dial (fully clockwise), to test mode. This should bypass the photocell so the walk test can commence at day or night periods.
- The PIR should now switch on the luminaire at anytime where movement is detected. If the PIR fails to switch ON set the lux dial to 2000 lux.
- Once the unit times out to the OFF position walk across the detection area, when the PIR is triggered and the load will turn ON briefly for a set amount of time.
- Once satisfied with the pickup area of the PIR twist the lux dial in the anti-clockwise direction to trigger when dusk is approaching, then set the time delay to your preference. (Best performed in real time conditions).

#### Note: See page 8 for PIR controls.

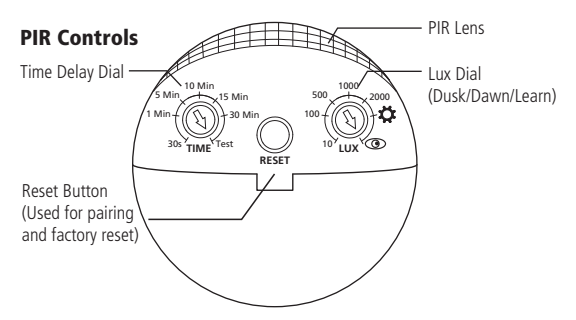

Note: the sensitivity of the dials can vary slightly

#### 10. Downloading App & Registration

Note: the mobile or tablet device must be connected to a 2.4GHz band on the router. Pairing on the 5GHz band will result in pairing timing out or being unsuccessful. Refer to your ISP (Internet Service Provider) on separating the bands if required.

- Ensure your phone or tablet is connected to your local Wi-Fi network.
- Download the Tuya Smart App onto your phone or tablet by searching for 'Tuya Smart' on Google Play or the App Store. You can also scan the QR code on page 9 applicable to your device.

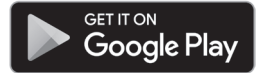

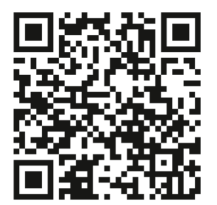

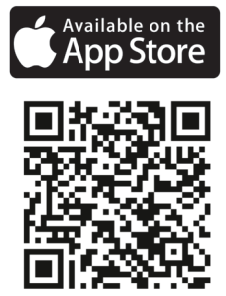

- Install the App and open it to the registration screen. Click on the **'Register'** button.
- Tap 'Agree' to accept the privacy policy.
- Choose your region by selecting your 'Country Code'. Enter your email address and phone number and click 'Get Verification Code'.
- Enter the verification code sent to the email address or phone number that you provided. Once you have successfully entered the code, the app will automatically move you to the password screen.

 Assign a password (this must be between 6 to 20 characters including letters and digits) and click
 'Done'. The App home page will now appear.

### 11. Pairing Your Device(s)

Note: if you are using a VPN, make sure this is disabled before continuing, and ensure that the 2.4GHz Wi-Fi band is enabled for this device, separate from the 5GHz band.

- Once you are on the home page of the Tuya Smart App press the plus button '⊕' on the top right hand side of the app.
- Under the 'Add Manually' menu, select the 'Sensors' catagory on the left hand side of the app. Then select 'Sensor (Wi-Fi)' from the devices list.
- Enter the Wi-Fi password for the network your mobile or tablet is curently connected to and then press the **'next'** button.
- Press and hold the pairing (reset) button on the Wi-Fi PIR for 5 seconds, the Wi-Fi connection indicator will begin to flash rapidly.
- Select the **'Confirm the indicator is blinking rapidly'** option on the App, then press the 'next' button to begin the pairing process.
- Shortly into the pairing process, the flashing Wi-Fi light will cease flashing and become stable. This indicates that the device has joined the network.

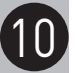

 Once the pairing process is complete, you can rename the device as required or press 'Done' to complete the pairing process.

Note: if the pairing process was not successful, follow the bullet points from 'Section 11' to try again ensuring that the conditions for pairing have been met.

# 12. Smart Home Assistant

For Smart Home Assistant services such as Google Home or Amazon Alexa, follow the on-board instructions on the TuyaSmart App. This can be found under the '**Me'** section on the home page of the App.

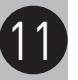

Note: The Smart Home Assistant services supported by the TuyaSmart App may change as it is a 3rd party App Service. Any services that may be removed are the responsibility of TuyaSmart developers and not Timeguard.

### 13. Offline Control

If the device was to lose its Wi-Fi connection to your network, the device will continue to work under the last configured setting applied. For example, if the PIR was set via the app last before going offline, the time and lux values will remain unchanged when offline unless the the PIR settings have been adjusted outside of the app. If the PIR was configured physically, it will run based on these settings and reflect the changes on the app once the PIR is back online.

#### 14. Control Screen

Switch: Current ON/OFF Status / Manual Override Toggle ON : Active Load OFF : Non - Active Load

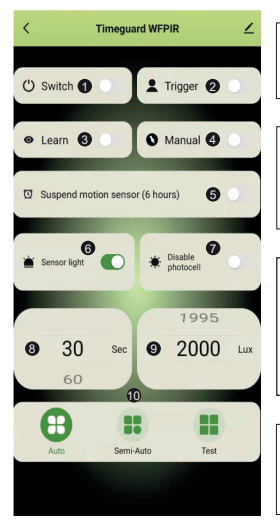

#### 0

Trigger: PIR Trigger Display ON: Motion Detected OFF: No Motion Detected

#### 6

Learn ON: Active / OFF Inactive After the PIR has completed the learn process, the toggle will switch off automatically.

#### 4

Manual: PIR switches over from app control to the the current physical lux and time delay settings. Once an adjustment has been made in the app, this will then become the primary method of control for the PIR. If the dials are adjusted after at any time, the settings will then sync with the app.

#### 6

Suspend Motion Sensor (6 Hours) ON: When active the PIR will be suspended for 6 hours. The PIR will then revert to the previous setting before this mode was active. PIR suspention may be useful for orktrem weather conditions where false activation is common in PIRs. This process should circumvent the need to cover the PIR lens or power down the PIR manually.

#### 6

Sensor Light

ON: When PIR is triggered, the LED indicator will flash.

OFF: When PIR is triggered, the LED indicator will remain blank.

Disable Photocell ON: Photocell disabled OFF: Photocell enabled Time Setting: (±30sec): 30 - 1800 Seconds (30s - 30mins) Adjustable In App 9

- Lux Setting: (± 5 Lux)
- 5 2000 Lux
- Adjustable In App

Mode Selection: Auto (Presence Mode), Semi-Auto (Absence Mode) & Test Mode When test mode has been set, the PIR will revert to the previous mode after 10 minutes.

# 15. Troubleshooting Guide

13

| Problem             | Cause/Solution                                |
|---------------------|-----------------------------------------------|
| The luminaire does  | Bulb faulty or missing.                       |
| not switch on when  | Nearby light sources causing interference.    |
| in the detection    | Redirect the PIR or light source if possible. |
| area.               | Smart automation function is not active or    |
|                     | set on the app. (Indirect switching only).    |
| False activation.   | Heat sources as described in section 6.       |
| (Luminaire switches | Reflective surfaces described in section 6.   |
| on for no apparent  | Moving pedestrians, cars or animals in        |
| reason).            | the area. Check the detection area.           |
|                     | Nearby electromagnetic disturbance from       |
|                     | a neighbouring circuit (CCTV interference).   |
| Luminaire remains   | Continuous false activation resetting the     |
| switched on.        | delay time when an object is detected.        |
| Luminaire switches  | Shadow casting over the PIR sensor            |
| on during daylight  | Clouds creating a dark presence.              |
| hours.              | Ensure the luminaire receives adequate        |
|                     | daylight from all angles (not covered).       |

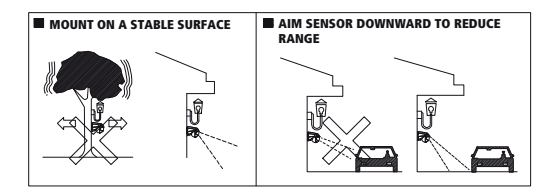

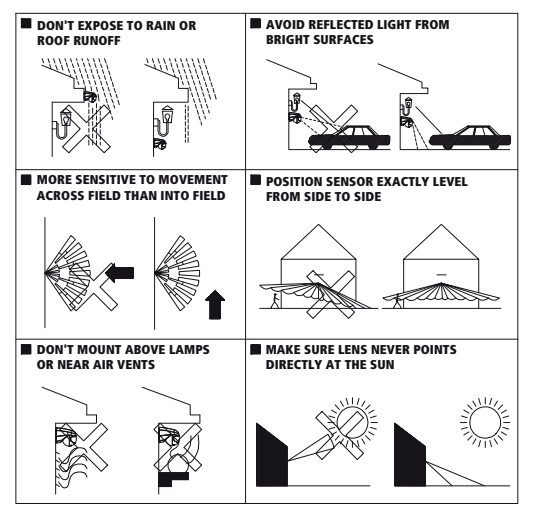

#### 3 Year Guarantee

In the unlikely event of this product becoming faulty due to defective material or manufacture, within 3 years of the date of purchase, please return it to your supplier with proof of purchase and it will be replaced free of charge. For years 2 to 3 or with any difficulty in the first year, telephone our helpline. Note: a proof of purchase is required in all cases. For all eligible replacements (where agreed by Timeguard) the customer is responsible for all shipping/postage charges outside of the UK. All shipping costs are to be paid in advance before a replacement is sent. If you experience problems, do not immediately return the unit to the store. Email the Timeguard Customer Helpline:

### HELPLINE

# helpline@timeguard.com

or call the helpdesk on 020 8450 0515

Qualified Customer Support Coordinators will be online to assist in resolving your query.

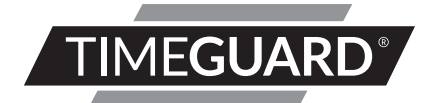

# A **theben** Group Company

For a product brochure please contact:

#### Timeguard Limited.

Victory Park 400 Edgware Road, London NW2 6ND Sales Office: 02084521112 or email csc@timeguard.com www.timeguard.com

67.058.693 (Issue 1)